## Пример расчета в NormFEM

 В графическом редакторе (AutoCAD / ZwCAD) нарисуем схему элементов П-образной рамы высотой 2 м и шириной 4 м. Размеры элементов вводятся в см. Элементы задаем линиями длиной по 100 см. Опорные узлы задаем точками (в AutoCAD командой Point).

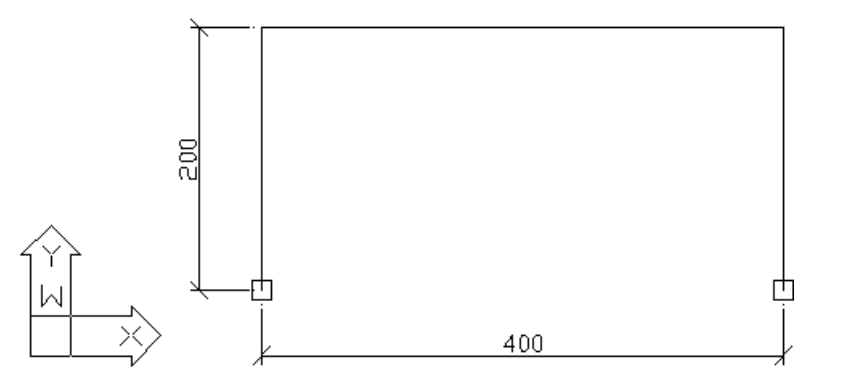

2. В NormFEM в первой таблице Материалы 👪 выбираем материал с помощью кнопки Библиотека материалов 🔁.

| No.        | rmFEM -        | [1] - [Материалы]                                                                      |
|------------|----------------|----------------------------------------------------------------------------------------|
| F#         | D 🛩 🛛          | a - 1 = = = 2 2 1 1 1 12 19 2 18 2 18 1 1 🕞 🕾 🤋 🚺                                      |
| <b>#</b> [ | 🔡 Мате         | риалы 🖉 💿 🔺 🛲 🏪 🚼 📟 🕂 🐺 📴 🖓                                                            |
| <u> </u>   | NM M           | атериал Класс(порода) КТР, 1/С* Е, МПа ЕL, МПа G, МПэ V Плотность, кг/м^3 Козф.надежн. |
|            | 11             | 1атериалы                                                                              |
| <i>√</i> i |                | ⊡- С Материалы                                                                         |
| °1 _       |                | 🗄 🗋 арматура                                                                           |
| ° <b>i</b> | 💡 Спр          |                                                                                        |
| °1         | T:             | надежности по СП 52-103 надежности по                                                  |
| tup.       | Для в          | нагрузке: 1.05                                                                         |
|            | можно          | ⊡ сталь                                                                                |
| <b>Q</b>   | Для д<br>Выбра |                                                                                        |
|            |                | прокат и отливки                                                                       |
|            |                | КТР 1/С° Е МПа G МПа у ркг/м3 Е, МПа                                                   |
|            |                | 1 по СНиП II-23-81* 1,20E-05 206000 78000 0,3 7850                                     |
|            |                | 2 no CT 53-102-2004   1,20E-05  206000  79000  0,3  7850                               |
|            |                | I M2                                                                                   |
|            |                | 0                                                                                      |

3. В следующей таблице Группы элементов Ґ с помощью

кнопки **Библиотека сечений** <sup>1</sup> задаем сечение ригелей рамы (118). Для выбора профиля из сортамента нажмем кнопку с синей стрелкой:

| арактеристики сечения элемента                       |                   |                     | ×            |
|------------------------------------------------------|-------------------|---------------------|--------------|
| Сечение:<br>• типовое<br>С произвольное              | Из<br>€ ← региона | Очистить<br>Справка | ОК<br>Отмена |
| из сортамента параметрическое П<br>Профиль:          |                   | $\frown$            | >>           |
| <br>П профнастил<br>П профнастил в сталежелезобенных | конструкциях      |                     |              |

## 4. В окне Профиль устанавливаем тип и марку профиля

| 🔄 Профиль                                                                                                    |             | ×      |
|----------------------------------------------------------------------------------------------------|-------------|--------|
| Двутавры широкополочные с параллельными гранями полок по СТО АСЧМ 20                                                                   | •           | -      |
| Балки двугавровые для монорельсов по ГОСТ 19425-74                                                                                     | -]=         | СМ     |
| двутавры дополнительные с параллельными гранями полок по ГОСТ 26020<br>Двутавры колонные с параллельными гранями полок по ГОСТ 26020 – |             | <br>CM |
| Двутавры колонные с параллельными гранями полок по СТО АСЧМ 20-93<br>Пентавры нормальные с парадоельными гранями подок по СОСТ 26020   |             | <br>   |
| Двутавры нормальные с параллельными гранями полок по СТО АСЧМ 20-93                                                                    | -           | <br>СМ |
| Двутавры стальные горячекатанные по ГОСТ 8239-89<br>Леутавры широкоподочные с дараддельными гранями подок и СПСТ 26020                 | <b>,</b>  = | СМ     |
| Радиус закругления г                                                                                                    |             | см     |

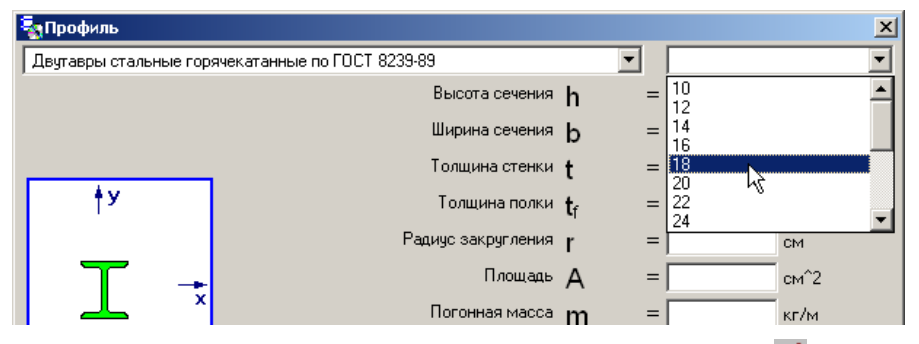

5. В первой строке таблицы **Группы элементов** *С* двойным щелчком по ячейке в колонке **NM** (номер материала) раскрываем список, из которого выбираем материал номер 1.

| <b>1∭</b> N    | ormFEM - [1] - [ſpy                                                                                                    | ппы        | эл       | ементов]     |         |            |               |           |            |           |          |                   |              |
|----------------|----------------------------------------------------------------------------------------------------|------------|----------|--------------|---------|------------|---------------|-----------|------------|-----------|----------|-------------------|--------------|
| F.             | 🗅 🖨 🖬 + 🛛 🖆                                                                                                    | : <u>-</u> | -        | £ ≜↓ ⋪       | 0       | አ 🖻        | <u>}  !  </u> | <b>-</b>  | <b>?</b> 🔁 | //   #    | <b>É</b> | 1 📽 📽 🔧 🛛         |              |
| <b>e</b>       | 🔡 🕜 Группыз                                                                                                    | элем       | ент      | тов 🔹 🗛      |         | <b>X</b> . | <b>⊞   </b>   |           | t°   _     | <b>.</b>  | :₽       |                   |              |
|                | NN Группаэл.                                                                                                    | <u>NM</u>  | <u>K</u> | ласс(порода) | Профиль | Вх, см     | ву, см. А     | А, см2 J: | к, см4 Ју, | см4 Jt, с | :m4 !    | эгол Плита X 🕯    |              |
| 2              | 11                                                                                                    |            |          |              |         |            |               |           |            |           |          |                   | _            |
| 8 i            |                                                                                                    | N          | м        | Материал     | Класс(п | орода)     | KTP, 1/C*     | Е, МПа    | EL, MΠa    | G, МПа    | ٧        | Плотность, кг/м^3 | Коэф.надежн. |
| 81             |                                                                                                    | 11         |          | 🌠 металл     | по СП 5 | 3-102-2    | 1,20E-05      | 206000    | 206000     | 79000     | 0,3      | 7850              | 1,05         |
| •:             | 💡 Справка 🔤                                                                                                    |            |          | h            | 4       |            |               |           |            |           |          |                   |              |
| •1             |                                                                                                    |            |          |              |         |            |               |           |            |           |          |                   |              |
| <del>m</del> h | И Саблица "Г<br>Для выбора сече                                                                                                    |            |          |              |         |            |               |           |            |           |          |                   |              |
| ▶              | произвольной фо                                                                                                    |            |          |              |         |            |               |           |            |           |          |                   |              |
| €              | также в ячейки также в ячейки также | •          |          |              |         |            |               |           |            |           |          |                   | Þ            |
|                |                                                                                                    |            |          |              |         |            |               |           | STOP       |           |          |                   |              |

6. Указываем горизонтальные элементы на чертеже с помощью кнопки 🖌. Им присваивается номер группы элементов 1.

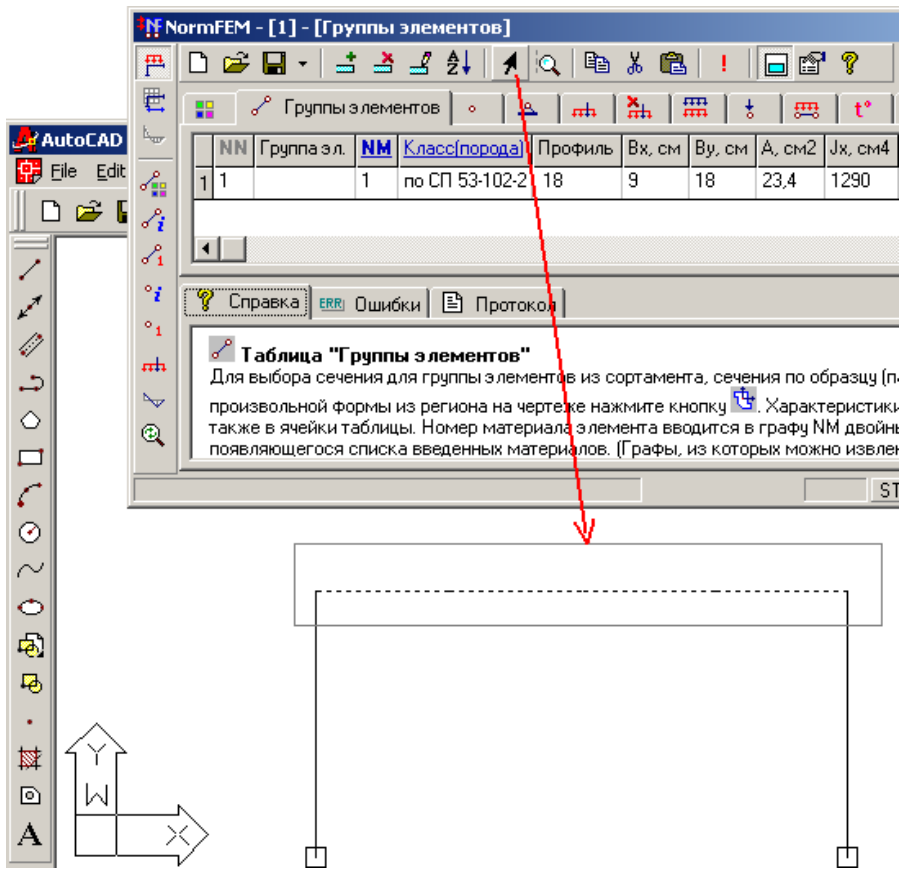

7. Для ввода группы элементов стоек рамы добавим строку в

таблицу (кнопка ). Группе элементов автоматически присваивается номер 2. Выберем номер материала после двойного щелчка по ячейке во второй строке в колонке **NM** (номер материала). В раскрывающемся списке выбираем материал номер 1.

- 8. С помощью кнопки Библиотека сечений 🔄 задаем сечение стоек рамы (при этом должна быть выделена одна из ячеек строки, соответствующей группе элементов 2). Например, двутавр 20К1.
- 9. Для контроля номеров элементов и групп элементов нажмем кнопки режима показа нумерации на левой вертикальной панели инструментов.

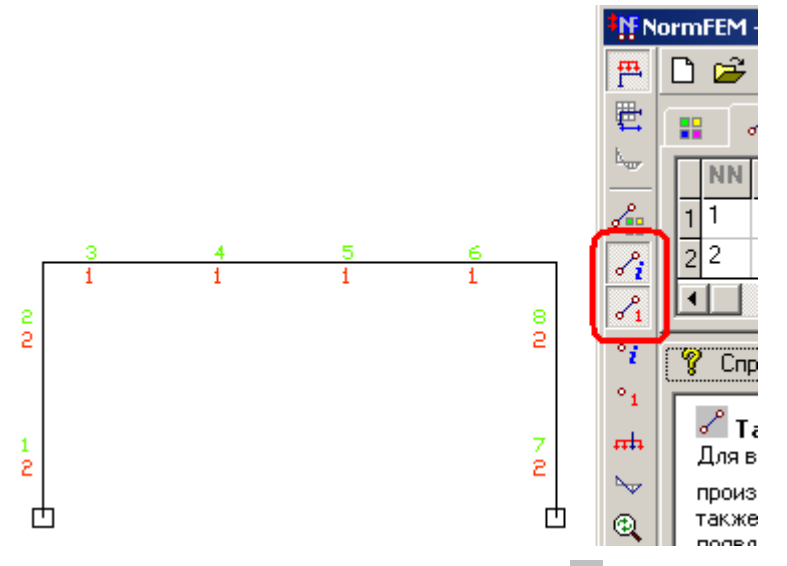

10. В третьей таблице **Группы узлов** указываем тип узлов - опорные и выбираем опорные точки рамы рамкой на чертеже с помощью кнопки **Г**.

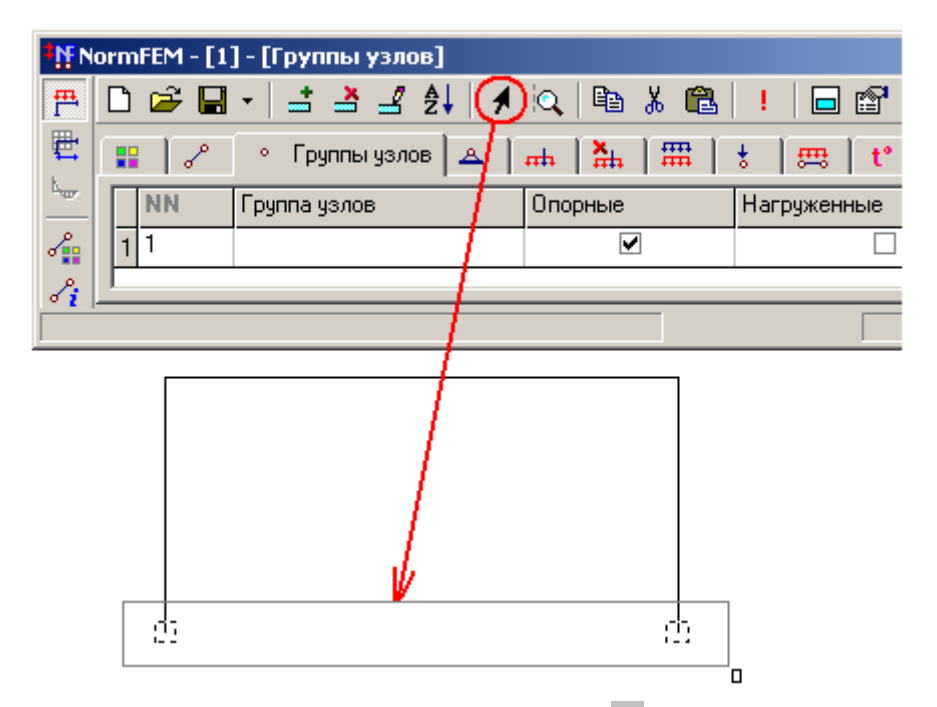

11. В следующей таблице Закрепления A двойным щелчком по колонке Группа узлов выбираем из списка группу узлов 1.

| <b>N</b> N | orr | nFE                                 | M-[1]-  | [Закрепления] |    |       |          |          |     |    |         | j   |  |
|------------|-----|-------------------------------------|---------|---------------|----|-------|----------|----------|-----|----|---------|-----|--|
| <b>F</b>   | Ľ   | נ נ                                 | ê 🔒 🔹   | 📑 📥 🗳 🛃 🕖     | Q  | Ba 🐰  | <b>a</b> | ! 🗖 🛙    | § 💡 |    |         |     |  |
| Ē          |     | 🖀 🖉 🔹 🔺 Закрепления 📠 👗 🛲 🕴 📖 🕇 🛤 🕇 |         |               |    |       |          |          |     |    |         |     |  |
|            | Γ   | Γ                                   | руппа у | <u>злов</u>   |    | Х     | Y        | Z        | МX  | MY |         | MZ  |  |
| 2          |     | 1                                   |         |               |    |       |          |          |     |    |         |     |  |
| 8          |     |                                     | NN      | Группа узлов  | Or | юрные |          | Нагружен | ные |    | Примеча | ние |  |
|            |     | 1                                   | 1       |               |    | V     |          |          |     |    |         |     |  |
|            |     |                                     |         | 75            |    |       |          |          |     |    |         |     |  |

12. Устанавливаем закрепления по направлениям X, Y и Z (шарнир).

| <b>₩</b> N        | ormFEM - [1] - [Закрепления] |              |          |    |             |                  | _  |  |
|-------------------|------------------------------|--------------|----------|----|-------------|------------------|----|--|
| <b>F</b>          | 🗅 😅 🖬 📲 📥 🛃 🛃 🕖 🔍            | 🖻 🐰          | <b>1</b> |    | 9 💡         |                  |    |  |
| <b>E</b>          | 🔡 🖉 🔹 🔺 Закрепления 🚮        | <b>₩</b>   # | ₽ ;      | ₽₽ | t° ∫,≱⊂ ∫ ( | ₽ [: <u></u> ₽ ] |    |  |
|                   | <u>Группа узлов</u>          | ×            | Y        | Z  | МΧ          | MY               | MZ |  |
| 2                 | 1 1                          | ~            | ~        | <  |             |                  |    |  |
| $\mathcal{S}_{i}$ | <u> </u>                     |              |          |    |             |                  |    |  |
|                   |                              |              |          | [  | STOP        |                  |    |  |

13. Вводим вертикальную равномерно распределенную нагрузку на

ригель рамы 2 тс/м. В таблице **Нагрузка на элементы** двойным щелчком по ячейке в колонке NE (номер элемента) раскрываем список, из которого выбираем материал элемента 1. Аналогично в колонке NL (номер загружения) выбираем загружение 1. По умолчанию в новом проекте имеется одно загружение - номер 1 (загружения вводятся в таблице **Загружения**. Вводим направление (Y) и значение нагрузки (2 тс/м).

| ∎ <mark>N</mark> F N | lormFEM - [1] - [Нагрузки на элементы]                                                                                                    |       |
|----------------------|----------------------------------------------------------------------------------------------------|-------|
| <b>F</b>             |                                                                                                    |       |
| <b>E</b>             | 📰 🖉 🔹 📥 📥 🧱 🗮 👌 🕮 Нагрузки на элементы 🕇 🐇 📥 🤔                                                                                                    |       |
| <u> </u>             | NE         Гр. элементов         NL         Имя загружения         Местная         X         Y         Z         Значение 1, тс/м         Значение 2, тс/м | м Прі |
| 4                    |                                                                                                    |       |
| $\mathcal{S}_{i}$    |                                                                                                    |       |
| $\mathcal{S}_1$      |                                                                                                    |       |
|                      | STOP                                                                                                    | 1.    |

- 14. Запускаем задачу на расчет (кнопка !).
- 15. Переходим к просмотру результатов расчета. Для показа результатов расчета нажмите кнопку (в левом верхнем углу NormFEM) .
- 16. В таблице Усилия нажимаем кнопку Параметры показа усилий Э. Выберем показ эпюры изгибающих моментов. Устанавливаем вывод усилий в промежуточных точках элементов. Количество промежуточных точек выбрано равным одной на элемент (при этом усилия вычисляются по концам и в середине элементов).

| <b>₩</b> N     | ormFEM - [1 | ]-[Усилия]                   |                    |                   |             |                           |                           |             | _ 🗆          | ×   |
|----------------|-------------|------------------------------|--------------------|-------------------|-------------|---------------------------|---------------------------|-------------|--------------|-----|
| 쁕              | 🗅 🖻 日       | - 🖃 📥 🖃                      | ' ≜↓   🥖 🕅         | ् 🖻 🐰 🛍           | !   🗖 🛛     | S 💡 🚽                     | ▶   ▶ 隆   •               | max<br>Ting | Abc          |     |
| <b>E</b>       | 💊 Перем     | ещения 🌛 Усі                 | илия 🛃 Ус          | илия от длительно | ой нагрузки | ε Деформ                  | ации                      |             |              |     |
| <b>~</b>       | Элеме       | ент N, то МХ                 | X, тс*м            | МҮ, то*м          | МΖ, тс*м    | QX, тс                    | QY, тс                    | ур1(2       | $m_{\rm kp}$ | ]   |
| <b>~</b>       | 11          | Параметры по                 | каза усилий        |                   |             |                           | ×                         | 1           | 1            | -   |
| ✓ <sup>i</sup> | 21          | Показать резу/               | льтаты:            |                   |             |                           | Ok                        | 1           | 1            |     |
| • 1<br>•;      | 4 2         | Нормальная с<br>Изгибающий м | жла N<br>момент Мх |                   |             |                           | Отмена                    | 1           | 1            |     |
| •1             | 52          | Крутящий мом                 | чент Мкр           |                   |             | 🔲 Поворот                 | эпюр на 90°               | 1           | 1            | ┙║  |
| m              |             | Поперечная с                 | ила Qx<br>ила Qy   |                   |             | Число пром<br>точек для в | ежуточных<br>ывода чсилий |             |              |     |
| Пока           | вз усилий   |                              |                    |                   |             | в элемента:               | x (0-8):                  | <u> </u>    |              | 11. |
|                |             | Для групп элем               | иентов:            | 🔽 Для всех груп   | пэлементов  |                           |                           | 1           |              |     |
|                |             | NN Fpynn                     | аэлементов         |                   |             | Плита                     | XY                        |             |              |     |
|                |             |                              |                    |                   |             |                           |                           |             |              |     |
|                |             | Для сочетания                | нагрузок:          |                   |             |                           |                           |             |              |     |
|                |             | (1)                          |                    |                   |             |                           |                           |             |              |     |

На чертеже будет показана эпюра изгибающих моментов:

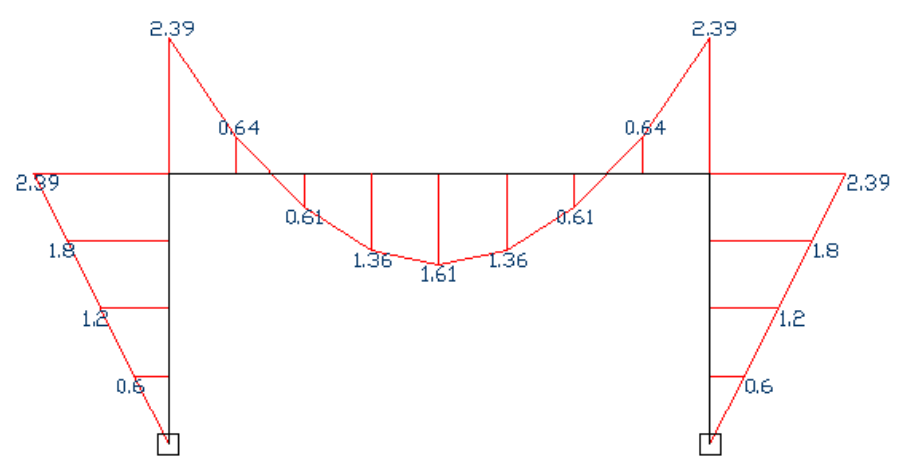

## Пример расчета с учетом физической нелинейности (по деформационной модели СП 52-101; по примеру 40 Пособия к СНиП 2.03.01)

Расчет в NormFEM с учетом физической нелинейности деформационной модели СП основе ведется на 52-101 с использованием диаграмм работы бетона И арматуры. Производится итерационный расчет, при котором жесткостные характеристики сечения определяются в зависимости от усилий в сечениях.

В примере 40 Пособия к СНиП 2.03.01 ведется расчет прямоугольного сечения с арматурой по контуру сечения на действие сжимающей силы и изгибающих моментов в двух направлениях (общий случай расчета внецентренно-сжатых элементов; см. программу Общий случай в составе пакета NormCAD). Расчет на основе деформационной модели СП 52-101 программе Деформационная выполнить В можно модель, входящей в пакет NormCAD.

Проведем тот же расчет в программе **NormFEM**. Учет физической нелинейности устанавливается в окне **Параметры**. Сечение элемента показано на схеме:

8

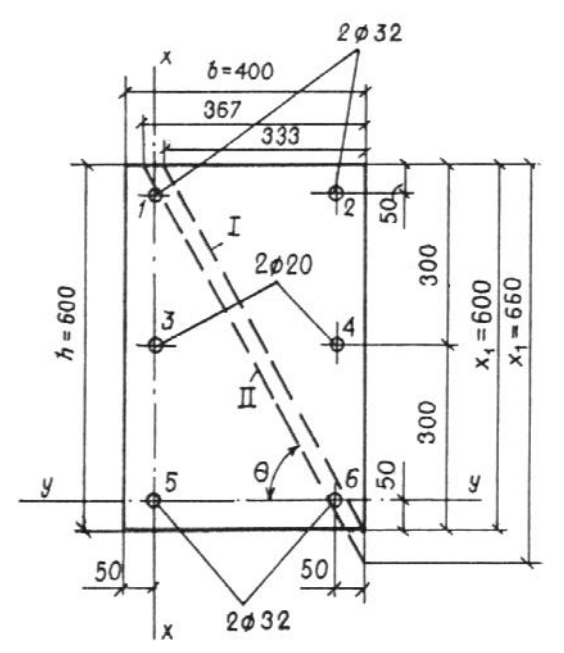

- 1. В графическом редакторе (AutoCAD / ZwCAD) нарисуем схему из одного элемента линией длиной 100 единиц. По концам линии введем точки.
- 2. В NormFEM в первой таблице Материалы введем два материала бетона (В25) и арматуры (А-III) для с помощью кнопки Библиотека материалов и кнопки Вставить ряд .

| <b>™</b> N | orr  | nFE | м  | - [40] - [Мате  | риалы]           |           |        |          |            |          |                   | <u>_   ×</u> |
|------------|------|-----|----|-----------------|------------------|-----------|--------|----------|------------|----------|-------------------|--------------|
| <b>F</b>   | С    | נ נ | ÷  | 🖬 • 📑 🚽         | ≛ ĝ↓   1         | iq,   🖻   | i 🔏 🛍  | <u> </u> | <b>-</b> 🗗 | ?        | ŧ                 |              |
| <b>E</b>   | 0    |     | ٩a | териалы 🖉       | •   <b>A</b>   , |           |        | ŧ   æ    | t°         | <u>,</u> | ⊕   :\+           |              |
| <u>L</u>   | Γ    | N   | М  | <u>Материал</u> | Класс(порода)    | KTP, 1/C* | Е, МПа | EL, MΠa  | G, МПа     | ٧        | Плотность, кг/м^3 | Коэф.надежн. |
| 2          | Ī    | 1 1 |    | 🗊 бетон         | B25              | 1E-5      | 25500  | 12750    | 10200      | 0,2      | 2500              | 1,1          |
| Si         |      | 2 2 |    | 🛻 арматура      | A-III            | 1,20E-05  | 200000 | 200000   | 77000      | 0,3      | 7850              | 1,1          |
|            |      |     |    |                 |                  |           |        |          |            |          |                   |              |
|            | STOP |     |    |                 |                  |           |        |          |            |          |                   |              |

| <b>₩</b> N     | or                                            | ml | FEM | - [40] | - [ľp | уппь      | ы элементов]  |         |        |        |        |         |         |         |          | _1    |   |
|----------------|-----------------------------------------------|----|-----|--------|-------|-----------|---------------|---------|--------|--------|--------|---------|---------|---------|----------|-------|---|
| Fª.            | C                                             | נ  | 2   | - 🔲 -  |       | : 🔺       | ∲.            | 0       | 🖻      | !      | 🗖 🖻    | ?       | 🗄 🥢     | 🇰 û     | <b>6</b> | 68    | ∿ |
| <b></b>        | 📰 🖉 Группызлементов) • 🛆 гн. 🌦 🛲 🗄 📖 t' 🛵 📴 🔅 |    |     |        |       |           |               |         |        |        |        |         |         |         |          |       |   |
| <u> </u>       |                                               | Τ  | NN  | Группа | аэл.  | <u>NM</u> | Класс(порода) | Профиль | Вх, см | Ву, см | А, см2 | Јх, см4 | Ју, см4 | Jt, см4 | Угол     | Плита | X |
| 2              |                                               | 1  | 1   |        |       | 1         | B25           |         | 40     | 60     | 2400   | 720000  | 320000  | 128000  |          |       |   |
| <b>∛i</b><br>∘ |                                               | •  |     |        |       |           |               |         |        |        |        |         |         |         |          |       | ▶ |
|                |                                               |    |     |        |       |           |               |         |        |        |        | ST      | OP      |         |          |       |   |

- 4. В первой строке таблицы Группы элементов Двойным щелчком по ячейке в колонке NM (номер материала) раскрываем список, из которого выбираем материал номер 1. Указываем линию, соответствующую элементу, на чертеже с помощью кнопки .
- 5. В таблице Группы узлов <sup>•</sup> вводим две группы узлов (1 опорные; 2 нагруженные). Выбираем соответствующие им точки по концам элемента на чертеже с помощью кнопки .

| <b>¹N</b> N    | ormFEM - [4 | 0] - [Группы узлов] |                  |             |
|----------------|-------------|---------------------|------------------|-------------|
| <b>P</b>       | 🗅 🚔 日       | 🕞 📑 🎽 🗳 🛃 🗍         | 🔍 🖻 🖁 🛍          | !   🗖 😭 🤇   |
| <b>E</b>       | <b>:</b>    | 🔹 Группы узлов 🔺    | ₩   <b>₩</b>   ⊞ | ‡   ∰   t°  |
| ш <sub>ш</sub> | NN          | Группа узлов        | Опорные          | Нагруженные |
| 2              | 1 1         |                     | ✓                |             |
| 8              | 2 2         |                     |                  | ✓           |
| Q              | ,           |                     |                  |             |
|                |             |                     |                  |             |

6. В следующей таблице Закрепления A двойным щелчком по колонке Группа узлов выбираем из списка группу узлов 1 и устанавливаем закрепления по всем направлениям (жесткая заделка).

| ₩ NormFEM - [40] - [Закрепления]     |          |           |       |                   |              | <u>- 🗆 ×</u> |
|--------------------------------------|----------|-----------|-------|-------------------|--------------|--------------|
| 严 🗅 😅 🖬 🕘 🖆 🎒 🛃 🍂 🔯                  | B 3      | ί 🛍       | !!    | 🗖 😭 💡             |              |              |
| 🛱 🔡 🖉 🔹 🔺 Закрепления 🚠              | <b>X</b> | <b>##</b> | t   # | <b>₽   t°  </b> . | <b>⊭</b>   ₫ | [:5]         |
| Булина чалов                         | X        | Y         | Z     | МХ                | MY           | MZ           |
| <i>√</i> <sup>2</sup> 1 <sup>1</sup> |          | ✓         | •     | ✓                 | •            | ✓            |
| Å                                    |          |           |       |                   |              |              |
|                                      |          |           |       | STOP              |              | //           |

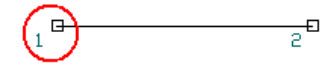

7. В таблице Нагрузка на узлы 🕏 вводим нагрузку на узел 2.

| all all      |
|--------------|
| e.           |
| * • •        |
| е, то (то*м) |
|              |
|              |
|              |
| ▶            |
| /i.          |
|              |
|              |

8. В таблице Диаграммы работы материала 4 введем два материала бетона (класса B25) и арматуры (класса A400, что в СП 52-101 соответствует классу арматуры А-III) для с помощью кнопки Библиотека диаграмм 4 и кнопки Вставить ряд 4.

| No.      | ormFE№ | 1 - [40] - | [Диаграммы                                                                                                    | работы материа                                                                                                    | ла]                                                                              |              |                                                                                                    | _                                                                                                    |                   |        | IJŇ   |
|----------|--------|------------|----------------------------------------------------------------------------------------------------|----------------------------------------------------------------------------------------------------|----------------------------------------------------------------------------------|--------------|----------------------------------------------------------------------------------------------------|----------------------------------------------------------------------------------------------------|-------------------|--------|-------|
| <b>F</b> | 🗅 🖻    | ; 🔲 -      | 📑 🎽 🛃                                                                                                    | 🛃   🔺 🔍   🖿                                                                                                    | አ 🛱                                                                              | 遇   !   [    | - 🗗 🕯                                                                                                    | ? (∔)                                                                                                    |                   |        |       |
| <b></b>  |        | ~   •      | -   <u>A</u>   m                                                                                                   | ሕ   🎟   🚦                                                                                                    |                                                                                  | t° 🛃         | Диагра                                                                                                    | ммыработь                                                                                                    | ы материала       | Ⴇ  :¹  | ÷ ] [ |
|          | NM     | Класс      | Деформации                                                                                                    | Напряжения, МПа                                                                                                    | $\epsilon_{bo}$                                                                  | Деформа      | ции длит.                                                                                                    | Напряжени                                                                                                    | ия длит., МПа     | €boL   |       |
| 2        | 11     | B25        | -0,0035; -0,002                                                                                                    | -14,5; -14,5; -8,7; 0;                                                                                                    | 0,002                                                                            | -0,0048; -0  | ,0034; -0,(                                                                                                    | 13,05; -13,                                                                                                    | 05; -7,83; 0; 0,! | 0,0034 | - 11  |
| 8:       | 22     | A-III      | -0,025; -0,0017                                                                                                    | -355; -355; 0; 355; 3                                                                                                    |                                                                                  | -0,025; -0,0 | )01775; 0 <mark>/</mark>                                                                                                    | -355; -355;                                                                                                    | 0; 355; 355       |        | - 11  |
| 81       |        | Циаграм    | мы                                                                                                    |                                                                                                    |                                                                                  |              | V                                                                                                    |                                                                                                    |                   |        | ×↓    |
|          |        | Диагра     | имма для основ                                                                                                    | ного материала (бет                                                                                                    | гона) 🗎                                                                          | Арматура     |                                                                                                    |                                                                                                    |                   |        |       |
|          |        | Диа<br>    | граммы работь<br>Бетон<br>С бетониро<br>Влажно<br>Влажно<br>С бетониро<br>С бетониро<br>Влажно<br>Влажно<br>Влажно | ы материалов<br>ванием в вертикаль<br>сть выше 75 процен<br>сть ниже 40 процен<br>сть от 40 до 75 проц<br>ванием в горизонта<br>сть выше 75 процен<br>сть ниже 40 процен<br>сть от 40 до 75 проц | B10<br>B15<br>B20<br>B25<br>B30<br>B35<br>B40<br>B45<br>B45<br>B50<br>B55<br>B60 | При кра<br>  | пковременн<br>римации Наг<br>-0,0035<br>-0,00029<br>0<br>0,00021<br>0,00001<br>пельном за<br>римации Наг<br>-0,0048<br>-0,0034<br>009135 | юм загружения<br>14,5<br>-14,5<br>-14,5<br>-14,5<br>-8,7<br>0,63<br>1,05<br>гружении:<br>пряжения(МПа)<br>-13,05<br>-13,05<br>-13,05<br>-7,83 |                   |        |       |
|          |        | Файлы      | і диаграмм                                                                                                    |                                                                                                    |                                                                                  |              |                                                                                                    |                                                                                                    | OK O              | )тмена |       |

9. В таблице Участки сечения Водим участок шириной 40 и высотой 60 см с нулевыми координатами его центра. Выбираем разбивку участка сеткой 10 х 10. В графе NE (номер группы элементов) выбираем группу элементов 1.

| <b>N</b> N | ormFEM - [40] - [Участки се    | чения]           |                       |             |               |               |
|------------|--------------------------------|------------------|-----------------------|-------------|---------------|---------------|
| <b>F</b>   | 🗅 😅 🖬 📲 🚢 🛃                    | <b>≜</b> ↓ 🕺 🖗   | ) 🖻 🐰                 | 🛍   !       | 🗖 😭 🢡         |               |
| 璧          | 📲 🖉 🔹 🔺 🛲                      | .   <u>₩</u>   # | :   <del>;</del>   ;= | :   t°   ,} | <b>⊈ ⊡</b> 94 | астки сечения |
| L          | <u>NE</u> <u>Гр. элементов</u> | Ь, см            | h, см                 | Хо, см      | Үо, см        | Сетка         |
| 2          | 11                             | 40               | 60                    | 0           | 0             | 10x10         |
| 8:         | 1                              |                  |                       |             |               |               |
|            |                                |                  |                       |             | STOP          | 10.           |

10. В таблице **Участки сечения арматуры** В вводим шесть строк для каждого стержня в сечении. Вводим площади и координаты участков арматуры. В графе NE (номер группы элементов) выбираем группу элементов 1. В графе NM (номер материала) выбираем материал 2 (A-III).

| ∎ <mark>N</mark> N | ormFEM - [40] - [Участки се                       | чения     | арматуры]       |         |        |        |  |  |  |  |  |  |  |  |  |
|--------------------|---------------------------------------------------|-----------|-----------------|---------|--------|--------|--|--|--|--|--|--|--|--|--|
| <b>F</b>           | D 😅 🖬 🔹 🖆 🛃 🛃 🥖 🙉 📭 🐰 🛍 ! 🗖 🖼 🤋                   |           |                 |         |        |        |  |  |  |  |  |  |  |  |  |
| <b>E</b>           | 📰 🖉 🔹 📥 📥 🛗 🛲 🐇 📖 t° 🛵 🕒 🔅 Участки сечения армату |           |                 |         |        |        |  |  |  |  |  |  |  |  |  |
|                    | <u>NE</u> <u>Гр. элементов</u>                    | <u>NM</u> | Марка материала | А, см^2 | Хо, см | Үо, см |  |  |  |  |  |  |  |  |  |
| 2                  | 11                                                | 2         | A-III           | 8,04    | -15    | 25     |  |  |  |  |  |  |  |  |  |
| 8:                 | 2 1                                               | 2         | A-III           | 8,04    | -15    | -25    |  |  |  |  |  |  |  |  |  |
| 2                  | 3 1                                               | 2         | A-III           | 8,04    | 15     | -25    |  |  |  |  |  |  |  |  |  |
| · ·                | 4 1                                               | 2         | A-III           | 8,04    | 15     | 25     |  |  |  |  |  |  |  |  |  |
| 2                  | 5 1                                               | 2         | A-III           | 3,14    | -15    | 0      |  |  |  |  |  |  |  |  |  |
| <u>1</u>           | 6 1                                               | 2         | A-III           | 3,14    | 15     | 0      |  |  |  |  |  |  |  |  |  |
| <del>111</del>     |                                                   |           | 1               |         | 1      |        |  |  |  |  |  |  |  |  |  |
|                    |                                                   |           |                 | STOP    |        |        |  |  |  |  |  |  |  |  |  |

- 11. Запускаем задачу на расчет (кнопка !).
- 12. Переходим к просмотру результатов расчета. Для показа результатов расчета нажмите кнопку (в левом верхнем углу NormFEM) -
- 13. В таблице **Деформации** нажимаем кнопку **Параметры** показа деформаций Выберем показ деформаций в бетоне.

| Параметры показа деформаций                                                                                                    | ×                      |
|----------------------------------------------------------------------------------------------------|------------------------|
| Показать результать:<br>Деформации (x 1000) в бетоне<br>Деформации (x 1000) в арматуре<br>Запас по деформациям в бетоне, %<br>Запас по деформациям в арматуре, % | Г Поворот эпкор на 90* |
| Для групп элементов: 🔽 Для всех групп элементов                                                                                                    |                        |
| NN Группа элементов<br>☑ 1                                                                                                    | Плита Х Ү              |

На чертеже будет показана эпюра деформаций:

Деформации. Деформации (х 1000) в Бетоне.

max = -3,28 min = -3,28

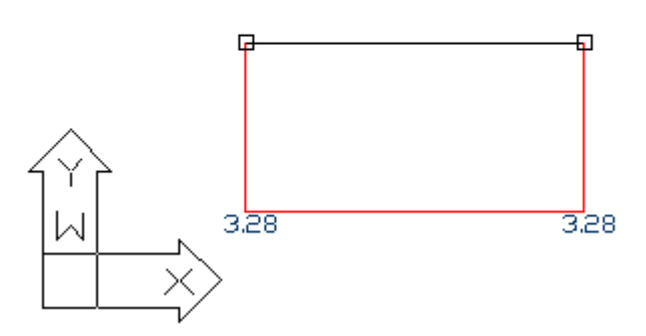

Близкий результат получим в программе Деформационная модель. Так выглядит окончание отчета (при точности решения в обеих программах 0,001 или 0,1%):

Предельные значения относительной деформации арматуры и бетона:  $\varepsilon_{s,ult} = 0.025; \varepsilon_{b,ult} = 0.0035.$ Максимальные значения относительной деформации арматуры и бетона:  $\varepsilon_{s,max} = 0.00277098; |\varepsilon_{b,max}| = 0.00329337.$ Следовательно, условия прочности выполняются.

Запас 5,9036%.

Пример расчета двухэтажной рамы на сочетания нагрузок (нагрузок на покрытия и перекрытия, снеговых и ветровых нагрузок) с передачей данных в NormCAD и проверкой РСУ по СНиП II-23-81

1. Создаем новый проект NormFEM

2. В AutoCAD создаем файл с расчетной схемой каркаса двухэтажного здания (размеры вводим в *см*)

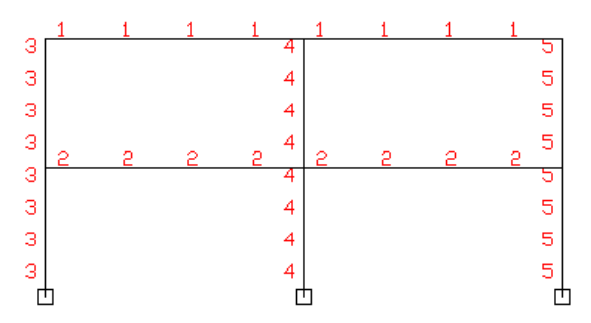

3. Вводим 5 типов элементов и указываем их на чертеже с помощью кнопки

4. Данные из сортамента вводим кнопкой Библиотека

5. Вводим шарнирные опоры.

6. Вводим 7 загружений (собственный вес, снеговые, ветровые нагрузки, нагрузки на перекрытие – с полным и пониженным значением) Данные по коэффициентам сочетаний и надежности по нагрузки вводятся из раскрывающегося списка:

| <b>₩</b> N | DľI                                     | m | FEM | - [1      | 'su] - [3 | агруж            | кения]             |              |                  |              |     |      |          |             |                       |       | _   🗆 | ×              |   |
|------------|-----------------------------------------|---|-----|-----------|-----------|------------------|--------------------|--------------|------------------|--------------|-----|------|----------|-------------|-----------------------|-------|-------|----------------|---|
| <b>F</b>   | · D 😅 🖬 • 🖃 🛃 🛃 🤌 🕖 🙉 📭 🐰 🛍 ! 🗖 🗃 🤗 🛛 🝭 |   |     |           |           |                  |                    |              |                  |              |     |      |          |             |                       |       |       |                |   |
| <b>E</b>   | 6                                       |   | 1.  | P         | •         | A                | ሑ Загружения 🎇     | ⊾   #        | :   ;            | <b>#</b>     |     | °    | <u>.</u> | 1           | <u></u> ₽-            | :14   |       |                |   |
| <u>~</u>   | Γ                                       | Τ | NN  | <u>Ha</u> | грузка    |                  | <u>Вариант</u>     | Тип          |                  | <u>Косн.</u> | Ko  | соб. | Ko       | <u>ейсь</u> | $\gamma_{\mathbf{f}}$ |       |       |                |   |
| 2          |                                         | 1 | 1   | cot       | бственнь  | ій вес           |                    | постоя       | янная            | 1            | 1   |      | 0,9      |             |                       |       |       |                |   |
| Si         | 2 2 собственный вес                     |   |     |           |           | ій вес           |                    | постоя       | 1                | 1            | 0,9 |      |          | 1,2         |                       |       |       |                |   |
| 2          |                                         | 3 | 3   | сне       | еговая    |                  | с полным значением | кратко       | кратковремен 0,9 |              | 0,8 | 0,8  | 0,5      | 0,5 1       |                       | ,4286 |       |                |   |
|            |                                         | 4 | 4   | сне       | еговая    |                  | с пониженным значє | длите)       | льная            | 0,95         | 0,9 | 95   | 0,8      |             | 1,42                  | 286   |       |                |   |
|            | ľ                                       | 5 | 5   | вет       | гровая    |                  |                    | кратковремен |                  | 0,9          | 0,8 |      | 0        |             | 1,4                   |       |       |                |   |
| 1          |                                         | 6 | 6   |           | п.СНиП    | Нагру            | јзка Вар           |              |                  | Тип          |     | Косн | 1.       | Кос         | об.                   | Kce   | йсм   | γ <sub>f</sub> | - |
| -m         |                                         | 7 | 7   | 1         | 1.6a      | собст            | венный вес         |              |                  | посто        | ян  | 1    |          | 1           |                       | 0,9   |       |                |   |
| ~          | 👻 🛛 2 1.8в на пе                        |   |     |           |           | на пе            | рекрытия           |              | с полны          | кратк        | юв  | 0,9  |          | 0,8         |                       | 0,5   |       |                |   |
| •          |                                         |   |     | 3         | 1.7з      | 7з на перекрытия |                    |              | с пониж          | длитель 0,95 |     | 0,95 |          | i           | 0,8                   |       |       |                |   |
|            |                                         |   |     | 4         | 1.8ж      | ветро            | вая                |              |                  | кратк        | .0В | 0,9  |          | 0,8         |                       | 0     |       | 1,4            |   |
|            |                                         |   |     | _         |           |                  | 31                 |              |                  |              |     |      |          |             |                       |       |       |                | _ |

7. Сочетания нагрузок создаются автоматически кнопкой **Обновить** . (В таблице приводятся коэффициенты в сочетаниях при действии полных и длительных нагрузок)

| <b>N</b> | ormf | EM - | [rsu] - [Сочетания нагрузок | c]                            |          |
|----------|------|------|-----------------------------|-------------------------------|----------|
| PH       | Ľ    | 🖻 🖡  | a • 📑 🎽 🗳 🛃 🏄               | 🔍 🖻 🌡 🛍 ! 🗖 😭                 | 💡 😰      |
| <b>E</b> |      | 10   | ·   ●   ▲   m   🏪 🚦         | 🇰 Сочетания нагрузок 🛛 🗧 📖    | t. T     |
|          |      | NN   | Коэф. при полной нагрузке   | Коэф. при длительной нагрузке |          |
| 2        | 1    | 1    | 1; 1; 1; 0; 0; 0; 0         | 1; 1; 0; 0; 0; 0; 0           |          |
| Si       | 2    | 2    | 1; 1; 0; 1; 0; 0; 0         | 1; 1; 0; 1; 0; 0; 0           |          |
| 2        | 3    | 3    | 1; 1; 0; 0; 1; 0; 0         | 1; 1; 0; 0; 0; 0; 0           |          |
|          | 4    | 4    | 1; 1; 0; 0; 0; 1; 0         | 1; 1; 0; 0; 0; 0; 0           |          |
| <b>.</b> | 5    | 5    | 1; 1; 0; 0; 0; 0; 1         | 1; 1; 0; 0; 0; 0; 1           |          |
| 1        | 6    | 6    | 1; 1; 0,9; 0; 0,9; 0; 0     | 1; 1; 0; 0; 0; 0; 0           |          |
| tur -    | 7    | 7    | 1; 1; 0,9; 0; 0,9; 0,9; 0   | 1; 1; 0; 0; 0; 0; 0           |          |
| ~        | 8    | 8    | 1; 1; 0,9; 0; 0,9; 0; 0,95  | 1; 1; 0; 0; 0; 0; 0;95        |          |
| •        | 9    | 9    | 1; 1; 0,9; 0; 0; 0,9; 0     | 1; 1; 0; 0; 0; 0; 0           |          |
|          | 10   | 10   | 1; 1; 0,9; 0; 0; 0; 0,95    | 1; 1; 0; 0; 0; 0; 0,95        | <b>_</b> |
|          |      |      |                             | STOP                          |          |

8. Задаем значения нагрузок:

| N N      | orm                                        | FEM       | - [rsu] - [Нагрузки  | наз       | элементы]       |         |     |   |            |                  |  |  |
|----------|--------------------------------------------|-----------|----------------------|-----------|-----------------|---------|-----|---|------------|------------------|--|--|
| <b>F</b> | 프 🗅 🚅 🖬 • 🖃 🛃 🛃 🖈 🔍 🖻 🐰 🛍 🕴 🔲 🗃 🎖 🔤        |           |                      |           |                 |         |     |   |            |                  |  |  |
| <b>聖</b> | 🖺 🔢 🖉 🔹 🔺 🛻 🕌 🛲 🕴 🛲 Нагрузки на элементы 🕇 |           |                      |           |                 |         |     |   |            |                  |  |  |
|          |                                            | <u>NE</u> | <u>Гр. элементов</u> | <u>NL</u> | Имя загружения  | Местная | Х   | Y | Ζ          | Значение 1, тс/м |  |  |
| 2        | 1                                          | 1         | балки покрытия       | 2         | собственный вес |         | 0   | ۲ | $^{\circ}$ | 1                |  |  |
| 8        | 2                                          | 2         | балки перекрытия     | 2         | собственный вес |         | 0   | ۲ | $^{\circ}$ | 0,8              |  |  |
| 8        | 3                                          | 1         | балки покрытия       | 3         | снеговая        |         | 0   | ۲ | $^{\circ}$ | 0,48             |  |  |
| •        | 4                                          | 1         | балки покрытия       | 4         | снеговая        |         | 0   | ۲ | $^{\circ}$ | 0,24             |  |  |
|          | 5                                          | 2         | балки перекрытия     | 6         | на перекрытия   |         | 0   | ۲ | $^{\circ}$ | 1                |  |  |
|          | 6                                          | 2         | балки перекрытия     | 7         | на перекрытия   |         | 0   | ۲ | $^{\circ}$ | 0,35             |  |  |
| rth .    | 7                                          | 3         | колонны 1            | 5         | ветровая        |         | ۲   | 0 | $^{\circ}$ | -0,066           |  |  |
|          | 8                                          | 5         | колонны З            | 5         | ветровая        |         | ۲   | 0 | $^{\circ}$ | -0,033           |  |  |
| e,       | 9                                          | 1         | балки покрытия       | 5         | ветровая        |         | 0   | ۲ | $^{\circ}$ | -0,033           |  |  |
|          | •                                          |           |                      |           |                 |         |     |   |            |                  |  |  |
|          |                                            |           |                      |           |                 |         | вто | P |            |                  |  |  |

9. Запускаем задачу на расчет (кнопка Расчет )

10. Переходим к показу результатов (кнопка 🤷 )

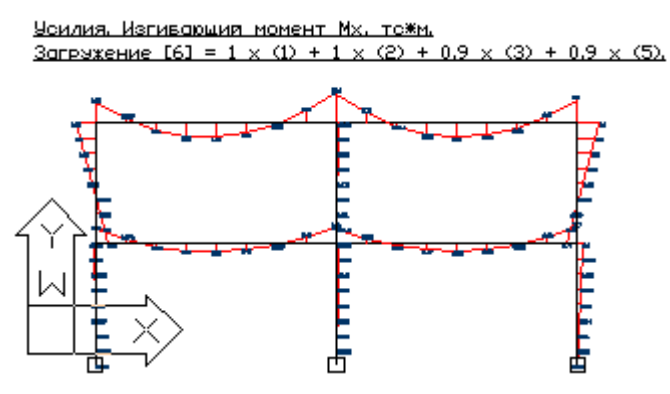

11. Передаем сочетания усилий в колоннах для расчета в NormCAD (кнопка )

12. В окне **Передача данных в NormCAD** выбираем нормативный документ и задачу для расчета

| Передача данных в NormCAD                                                                    | ×                                              |
|----------------------------------------------------------------------------------------------|------------------------------------------------|
| Данные передаются для выполнения расчета по:                                                 |                                                |
| 📎 Пособие к СНиП 2.03.01-84 Подбор арматуры                                                  | 🐤 CHиП II-25-80 Деревянные конструкци          |
| 🛛 📚 СНиП 2.03.01-84 Бетонные и железобетонные констру                                        | укции 🔹 📎 СП 50-102-2003 Проектирование и устр |
| 📚 СНиП 2.03.06-85 Алюминиевые конструкции                                                    | 📚 СП 52-101 Бетонные и железобетонны           |
| 📎 СНиП II-23-81 Стальные конструкции                                                         | 📚 СП 53-102-2004 Общие правила проект          |
|                                                                                              |                                                |
| Г                                                                                            | È                                              |
| Расчет элемента плоской конструкции                                                          | Расчет элемента пространственной конструкции   |
| Действие после передачи данных:<br>Вставить данные в окно РСУ (РСН)<br>2×2  Выполнить расчет | Примечания:<br>Ок<br>Отмена                    |

13. Далее производится обычный расчет в NormCAD для сочетаний усилий, принятых расчетными (РСУ). Запрашиваются необходимые для расчета данные (из сортамента, расчетные длины и др.).

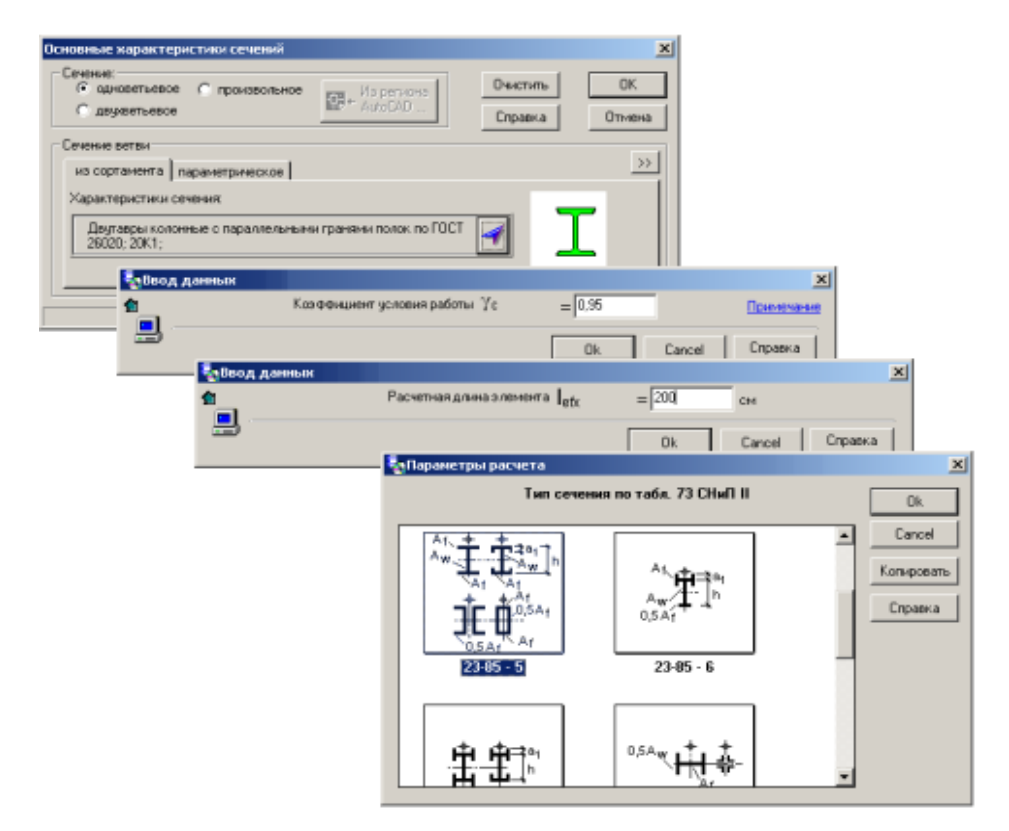

Для запуска расчета нужно в появившемся окне **РСУ (РСН)** нажать кнопку **Расчет всех сочетаний Ш**.

| Берсу                     | ' (PCH) - | [Расчет | элемент | а пл | юск | ой конструкции]          |       |           |       | _ 🗆     | × |
|---------------------------|-----------|---------|---------|------|-----|--------------------------|-------|-----------|-------|---------|---|
| 🗅 🖻                       | ; 日 素     | w   🦞   | 🦻 🎦 📔   |      | ж 🛙 | à 🖻 🖳 🍋 (III) ! 🔊        | max u | ų   🗗   ' | ?     |         |   |
|                           | Элемент   | K1      | K2      | К3   | K4  | расчет (ссылка на нормы) | N,то  | Мх,то*м   | Qу,то | m_kp(K) |   |
| max1                      |           |         |         |      |     | 1                        | 11,75 | 1,61      | 1,27  |         |   |
| max2оценка (№№ сочетаний) |           |         |         |      |     |                          |       |           |       |         |   |
| max3                      |           |         |         |      |     |                          |       |           |       |         |   |
| 231                       | 5         | 0,2653  |         |      |     | формула (29); п. 5.127 - | -2,04 | 1,36      | 1,27  | 1       |   |
| 232                       | 5         |         | 0,1753  |      |     | - / 244, 26, 231         | -2,06 | 1,04      | 1,27  | 1       |   |
| 233                       | 5         |         | 0,1736  |      |     | - / 244, 26, 231         | -2,04 | 0,72      | 1,27  | 1       |   |
| 234                       | 7         |         | 0,1719  |      |     | - / 244, 26, 231         | -2,02 | 0,72      | 1,27  | 1       | Ţ |
| Ī                         | _         |         | 0.4700  |      |     | 1011 00 001              | 0.04  | ~ ·       | 4 07  | Þ       |   |

14. Результаты расчета сочетаний сводятся в таблицу в окне РСУ (РСН).

15. Для оформления результатов передаем их в MS Word (кнопка Отправить в Word и в окне РСУ (РСН)). При этом

появляется окно, в которое можно ввести данные для заполнения надписей по ГОСТ). Затем открывается окно для предварительного просмотра и печати таблиц результатов.

| 👜 Документ1 (просмотр) - Microsoft Word         |                                |
|-------------------------------------------------|--------------------------------|
| 🛛 Файл Правка Вид Вставка Формат Сервис Таблица | а <u>О</u> кно <u>С</u> правка |
| 🎒 👧 🗊 🎛 25% 🔹 🚰 🖼 Закр <u>ы</u> ть              | » 💦 🗸                          |
|                                                 | β                              |
|                                                 |                                |

В таблицах результатов расчета введен столбец с указанием ссылки на нормы для основной проверки при расчете сочетаний или на номера сочетаний, используемых при оценке сочетания без выполнения расчета.

| N≘N≘  | Элемент | Коэф-т   | Коз     | ф-ты  |     | расчет (ссылка   | N, TC | Mx,  | Qγ,  |
|-------|---------|----------|---------|-------|-----|------------------|-------|------|------|
| соче- |         | несу-    | несу    | щей   |     | на нормы) /      |       | тс*м | тс   |
| таний |         | щей      | способн | ости  | при | оценка (№№       |       |      |      |
|       |         | способ-  | оце     | нке   |     | сочетаний)       |       |      |      |
|       |         | ности по | соче:   | ганий | 1   |                  |       |      |      |
|       |         | расчету  |         |       |     |                  |       |      |      |
| 230   | 4       |          | 0,48    |       |     | - / 244, 26, 231 | -5,64 | 0,91 | 0,46 |
| 231   | 5       | 0,2653   |         |       |     | формула (29); п. | -2,04 | 1,36 | 1,27 |
|       |         |          |         |       |     | 5.127-           |       |      |      |
| 232   | 5       |          | 0,1753  |       |     | - / 244, 26, 231 | -2,06 | 1,04 | 1,27 |
| 233   | 5       |          | 0,1736  |       |     | - / 244, 26, 231 | -2,04 | 0,72 | 1,27 |
| 234   | 7       |          | 0,1719  |       |     | - / 244, 26, 231 | -2,02 | 0,72 | 1,27 |
|       |         |          |         | -     |     |                  |       |      |      |

Дополнительно можно получить подробный отчет для любого выбранного сочетания усилий. Для запуска сочетания на расчет выделите соответствующую строку в таблице и нажмите кнопку ! в окне PCУ (PCH).

| 🌄 РСУ (РСН) - [Расчет элемента плоской конструкции] |         |        |        |    |    |                          |       |         |       |         | x |
|-----------------------------------------------------|---------|--------|--------|----|----|--------------------------|-------|---------|-------|---------|---|
| D 😅 🖬 素 🚾 🦻 🦕 📳 🔒 X 🛍 🛍 🖶 💷 🕕 🕪 🗮 🖤 🕐 🔍 🕎 🚳         |         |        |        |    |    |                          |       |         |       |         |   |
|                                                     | Элемент | K1     | K2     | K3 | K4 | расчет (ссылка на нормы) | N,то  | Мх,то*м | Qу,то | m_kp(K) |   |
| max1                                                |         |        |        |    |    | 1                        | 11,75 | 1,61    | 1,27  |         |   |
| max2                                                |         |        |        |    |    | оценка (№№ сочетаний)    |       |         |       |         |   |
| max3                                                |         |        |        |    |    |                          |       |         |       |         |   |
| 231                                                 | 5       | 0,2653 |        |    |    | формула (29); п. 5.127 - | -2,04 | 1,36    | 1,27  | 1       |   |
| 232                                                 | 5       |        | 0,1753 |    |    | - / 244, 26, 231         | -2,06 | 1,04    | 1,27  | 1       |   |
| 233                                                 | 5       |        | 0,1736 |    |    | - / 244, 26, 231         | -2,04 | 0,72    | 1,27  | 1       |   |
| 234                                                 | 7       |        | 0,1719 |    |    | - / 244, 26, 231         | -2,02 | 0,72    | 1,27  | 1       | Ţ |
| ∎ĨĨ                                                 | 1 -     |        | 0.4700 |    |    | 1011-00-001              | 0.04  | ~ ·     |       | Þ       | 7 |